## 网络安全重要提示: 仅适用于型号 PT-E550W

我们强烈建议更改默认密码,以防止未授权的用户访问您的设备。

## 检查默认密码

- 1. 确保已关闭设备。
- 2. 在打印机的控制面板上, 按住 D 和 W 按钮。
- 3. 打印机的默认密码会显示在液晶显示屏上。

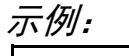

| Default Password |
|------------------|
| 12345678         |
|                  |

如有必要,请记下密码并妥善保管。

4. 关闭打印机。

## 更改默认密码

**1. 在 Web 浏览器的地址栏中输入** http://打印机\_IP\_地址, 其中打印机 IP 地址是打印机的 IP 地址或打印服务器名称。

**例如,如果打印机的 IP 地址是 192.168.1.2,则输入** http://192.168.1.2

- 2. 如果设备提示您输入密码,请键入密码。
- 3. 单击管理员选项卡。
- 4. 输入您想使用的密码。
- 5. 在**确认新密码**字段中,重新输入新密码。 如有必要,请记下密码并妥善保管。
- 6. 单击**提交**。